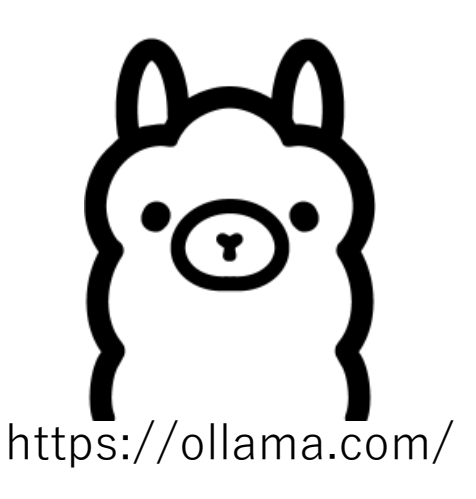

生成AIハンズオンセミナー(4)

#### Ollamaによるローカル環境での大規模言語モデルの実行

#### 鳥井浩平

#### 徳島大学デザイン型AI教育研究センター (併任)徳島大学理工学部

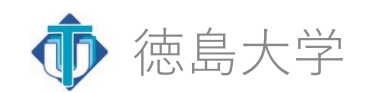

# Ollama (オラマ) とは

- •大規模言語モデルをローカル環境で実行するためのソフトウェア
- Windows、macOS、Linux (Ubuntu) に対応

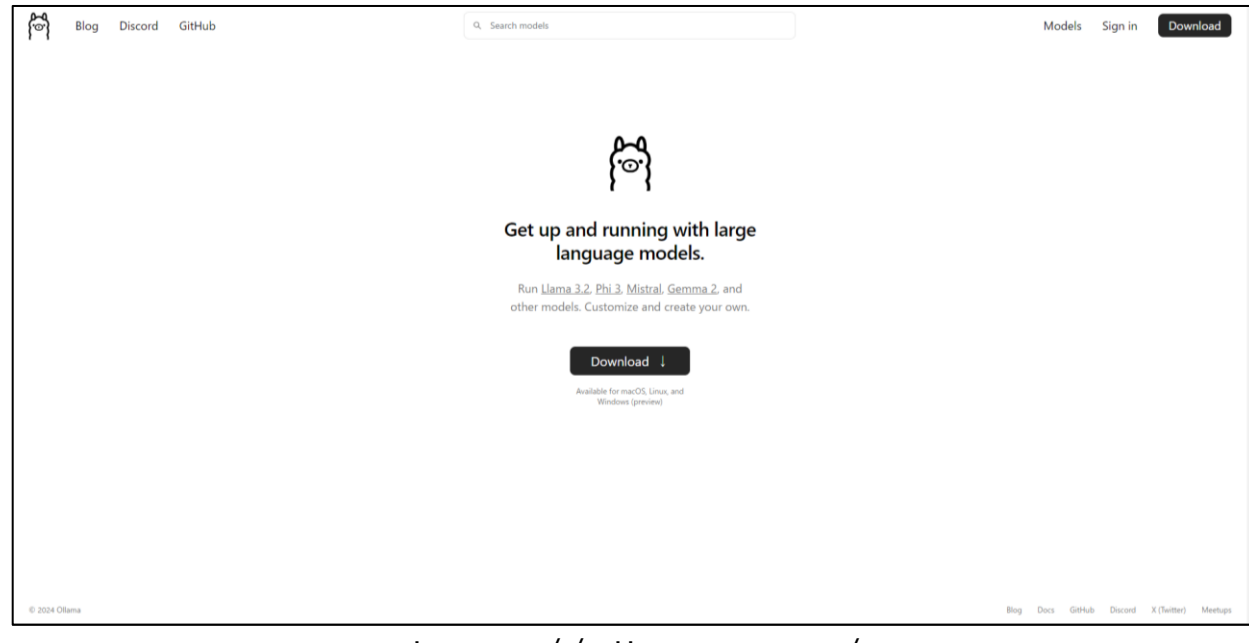

https://ollama.com/

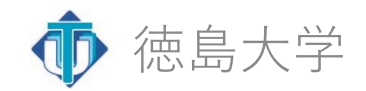

#### ローカル環境とは

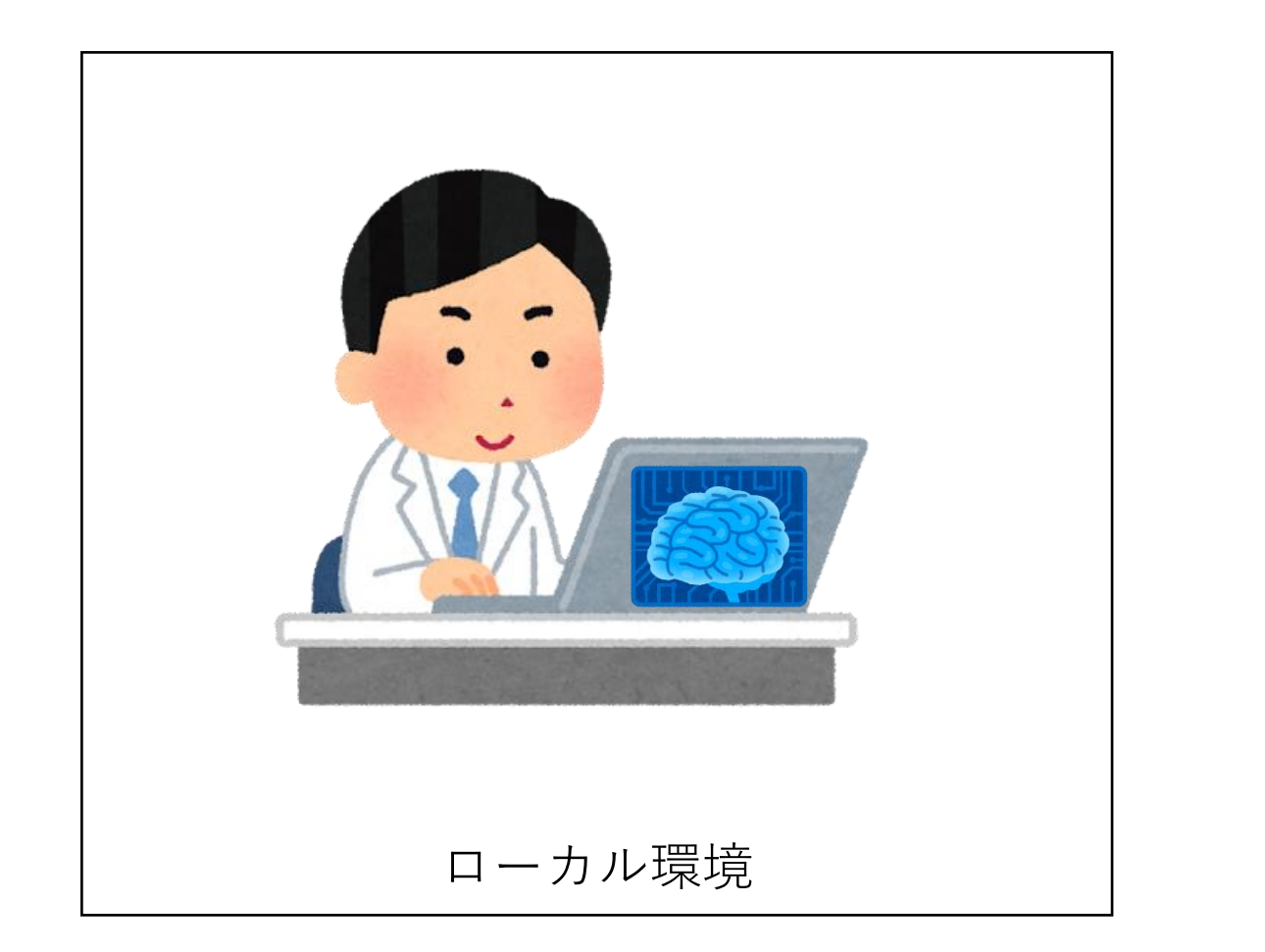

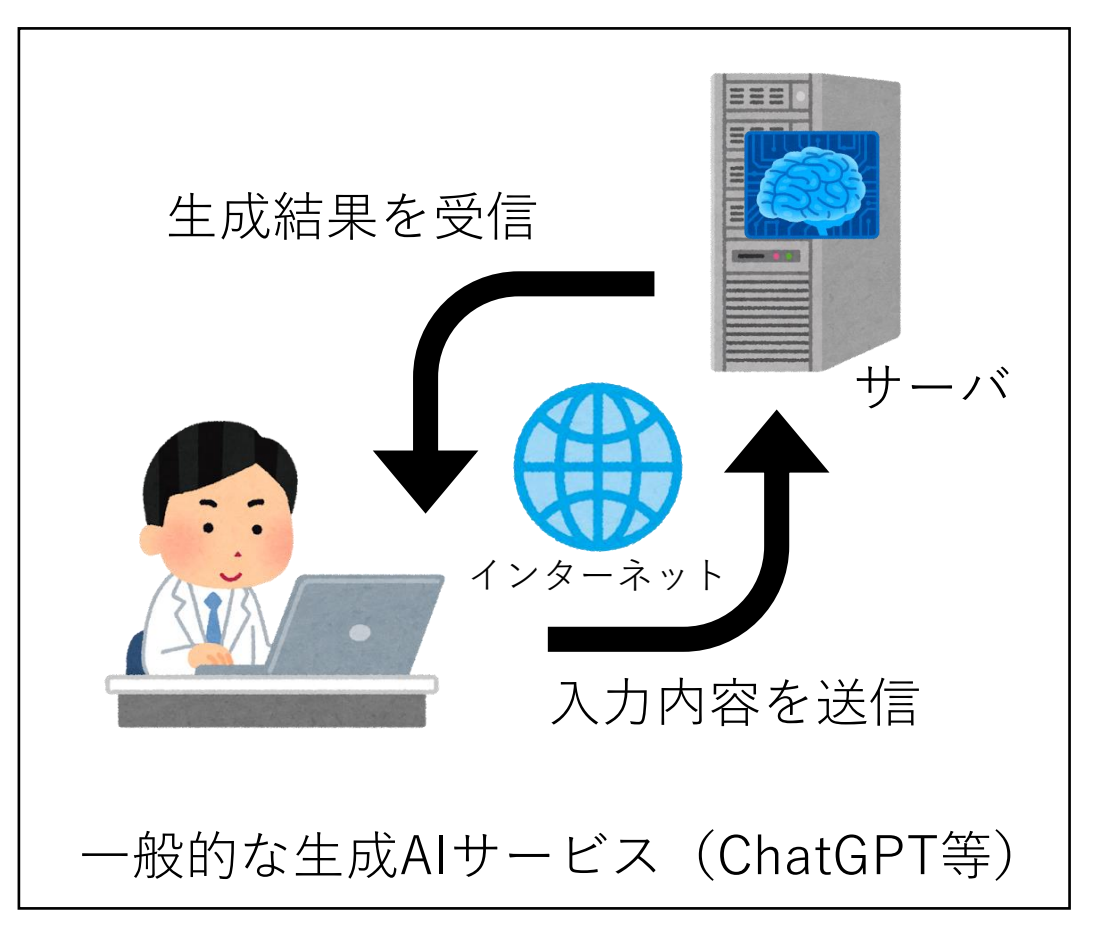

3

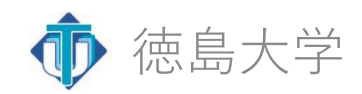

#### ローカル環境の利点・欠点

#### 利点

- •実行時にインターネットの接続が不要
- •入力内容が外部に漏れる心配がない

#### <u>欠点</u>

- 高性能なPCでなければ、実行速度が遅い
- 最初は大規模言語モデルのダウンロードが必要
- 大規模言語モデルはサイズが大きく、PCの容量を圧迫する 1つのモデルで数ギガバイト

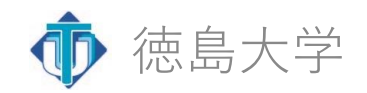

2024/11/12 生成AIハンズオンセミナー④

4

# Ollamaをインストールする

※ここからはWindowsを前提として例示する

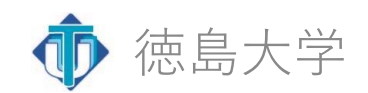

#### 1 ウェブサイトにアクセス

https://ollama.com/

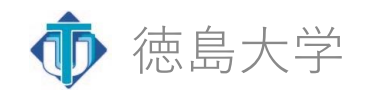

2024/11/12 生成AIハンズオンセミナー④

6

### 2 ダウンロード

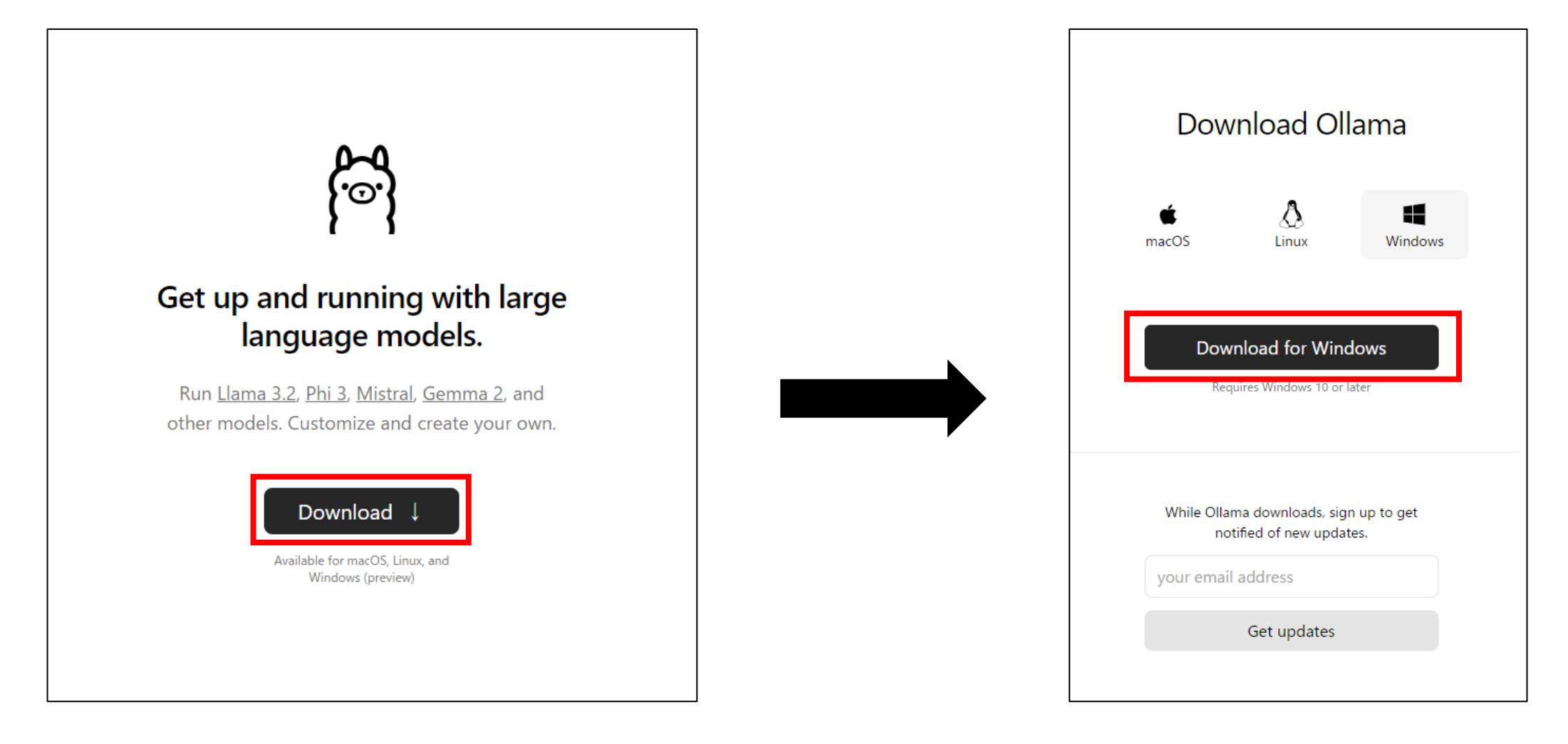

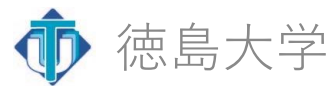

#### 3 インストーラを起動する

#### ※ダブルクリックで実行

8

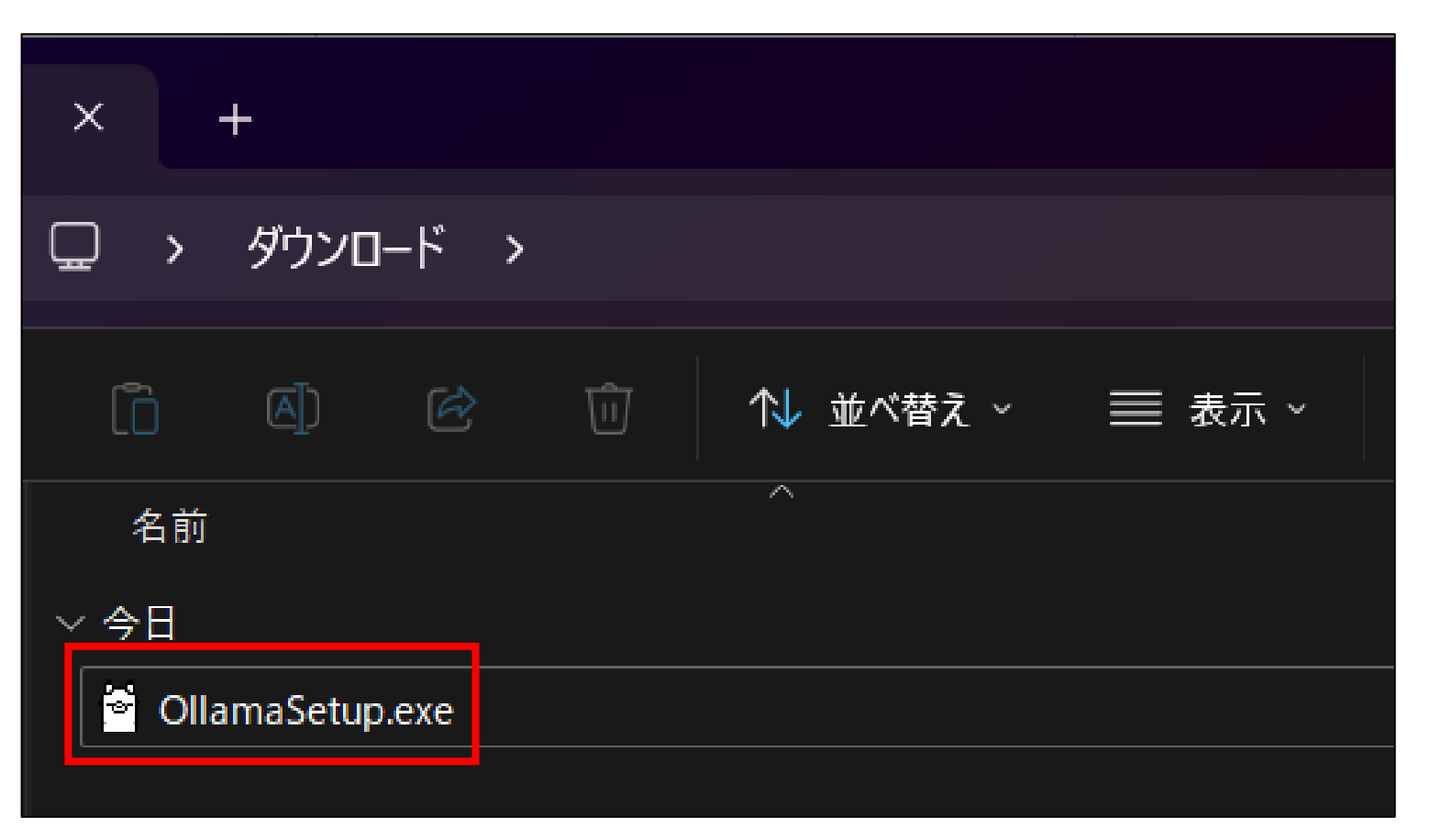

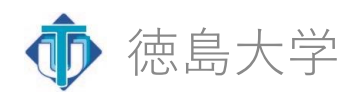

## 4 インストール①

| 육 Setup - Ollama version 0.3.14                                   | - • ×          |
|-------------------------------------------------------------------|----------------|
| Ollama Windows Preview                                            | 23             |
| Let's get you up and running with your own large language models. | }. <u>o</u> .{ |
| Click Install to continue with the installation.                  |                |
|                                                                   |                |
|                                                                   |                |
|                                                                   |                |
|                                                                   |                |
|                                                                   |                |
|                                                                   |                |
|                                                                   |                |
|                                                                   |                |
|                                                                   |                |
|                                                                   | Install        |
|                                                                   |                |

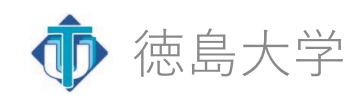

## 5 インストール②

| 위 Setup - Ollama version 0.3.14                                                             | – 🗆 X            |
|---------------------------------------------------------------------------------------------|------------------|
| <b>Installing</b><br>Please wait while Setup installs Ollama on your computer.              | ( <sup>©</sup> ) |
| Extracting files<br>C:\Users\p1an0\AppData\Local\Programs\Ollama\lib\ollama\cublas64_11.dll |                  |
|                                                                                             |                  |
|                                                                                             |                  |
|                                                                                             |                  |
|                                                                                             |                  |
|                                                                                             |                  |
|                                                                                             |                  |
|                                                                                             |                  |
|                                                                                             |                  |
|                                                                                             | Cancel           |

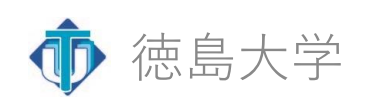

## 6 コマンドプロンプトを開く

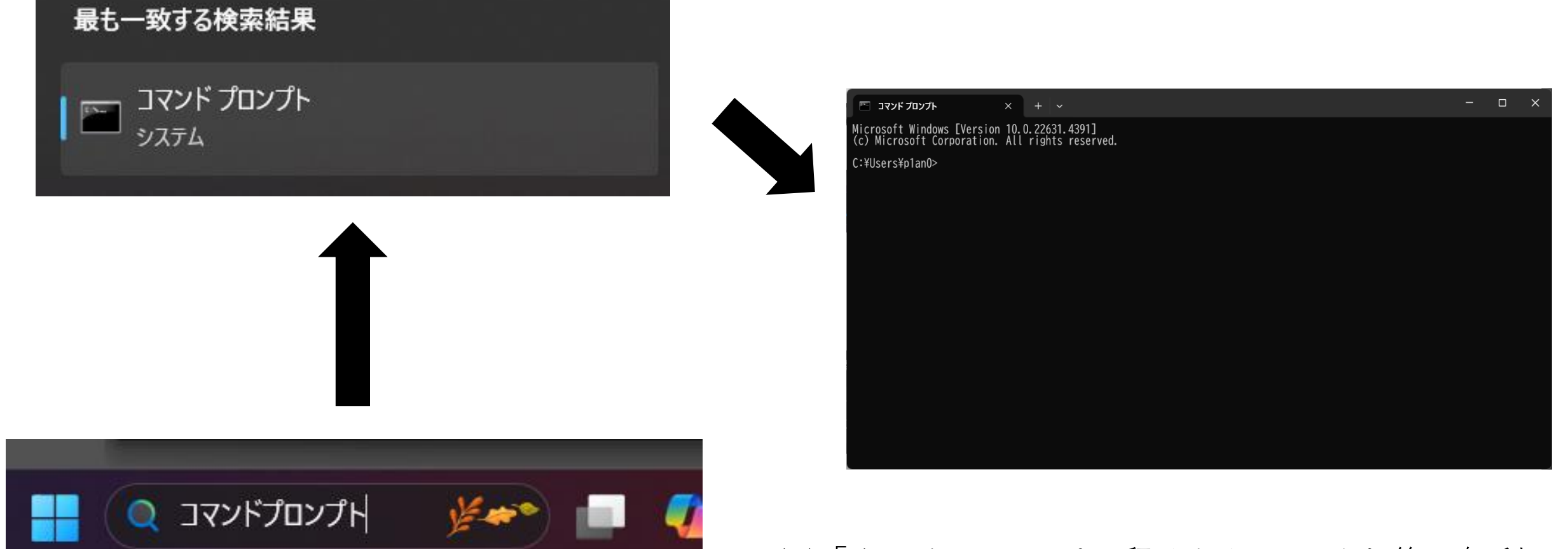

※「タスクバーにピン留め」しておくと後々便利

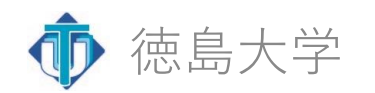

### 7 動作確認

C:¥User¥you> の右側に **ollama** と入力してEnterを押す
 下のような画面が出ればOK

| C:¥Users¥p1a                     | nO> <mark>ollama</mark>                                              |
|----------------------------------|----------------------------------------------------------------------|
| Usage:                           | ags]                                                                 |
| ollama [fla                      | mmand]                                                               |
| Available Con<br>serve<br>create | nmanoj<br>nmands:<br>Start ollama<br>Create a model from a Modelfile |
| show                             | Show information for a model                                         |
| run                              | Run a model                                                          |
| stop                             | Stop a running model                                                 |

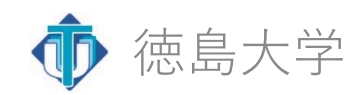

# Ollamaを使う

大規模言語モデル llama3.2 のダウンロードと実行

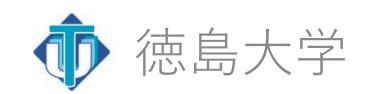

## 1 llama3.2 をダウンロード・実行する

- ① ollama run llama3.2 と入力してEnterを押す
- ② 下のような画面が出ればOK
- ※ 最初はモデルのダウンロードが入るため、時間がかかります

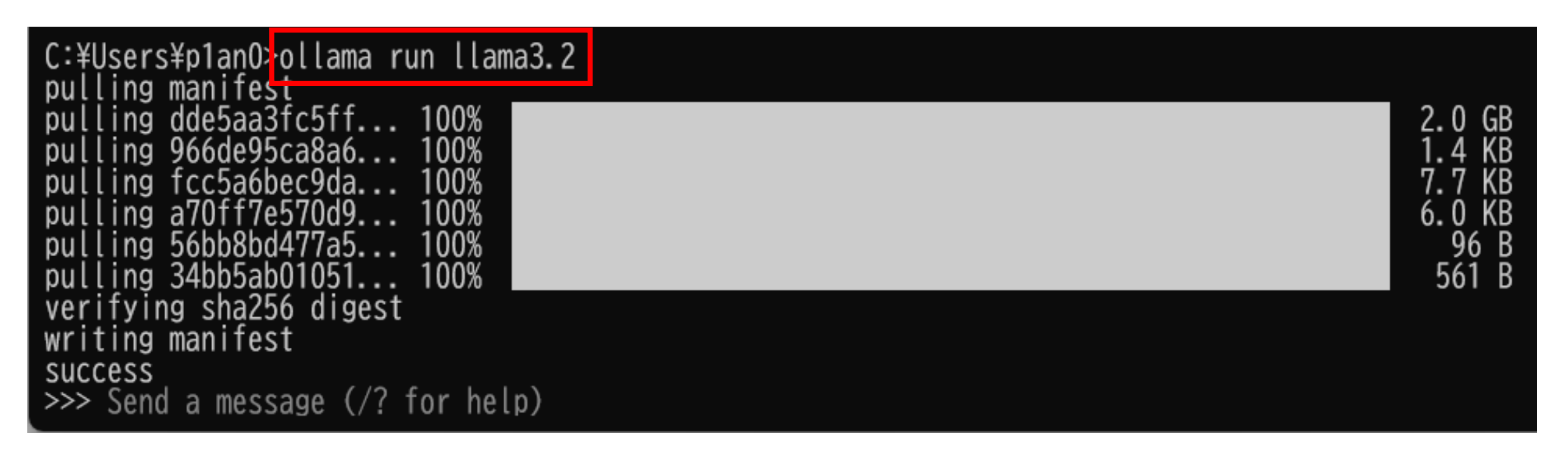

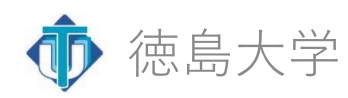

## 2 llama3.2 と会話する

※ここはChatGPT等と使い方は同じ

① >>> の右側に何か入力してEnterを押す

② しばらくすると llama3.2 から返答が返ってくる

>>> こんにちは! こんにちは!どういたしまして?何か相談したいことがありますか?

>>> 今日の晩御飯は何がいいかな? 今日の晩御飯を選ぶのはとても難しいことですね!

以下是一些人気の料理を紹介します。

\*\*ラーメン\*\*:たんぱくや牛肉、ひもの種子などを加えた味わいが良いでしょう。
 \*\*スープ\*\*:コップごとの熱いスープとハム、トマトなどを楽しむのも良いでしょう。
 \*\*ウドン\*\*: cold noodles で、タマゴ、ニンニク、パêsの種などを加えたみそ汁がอร่อยです。
 \*\*セリフライ\*\*:黄色くつったシダをコップごとのスープに染めたもので、甘味が強いです。

おすすめランキングは、これから教えますか?

>>> Send a message (/? for help)

3 会話を終了する

#### ① /bye と入力(またはCtrlとDを同時に押す)と会話が終了する

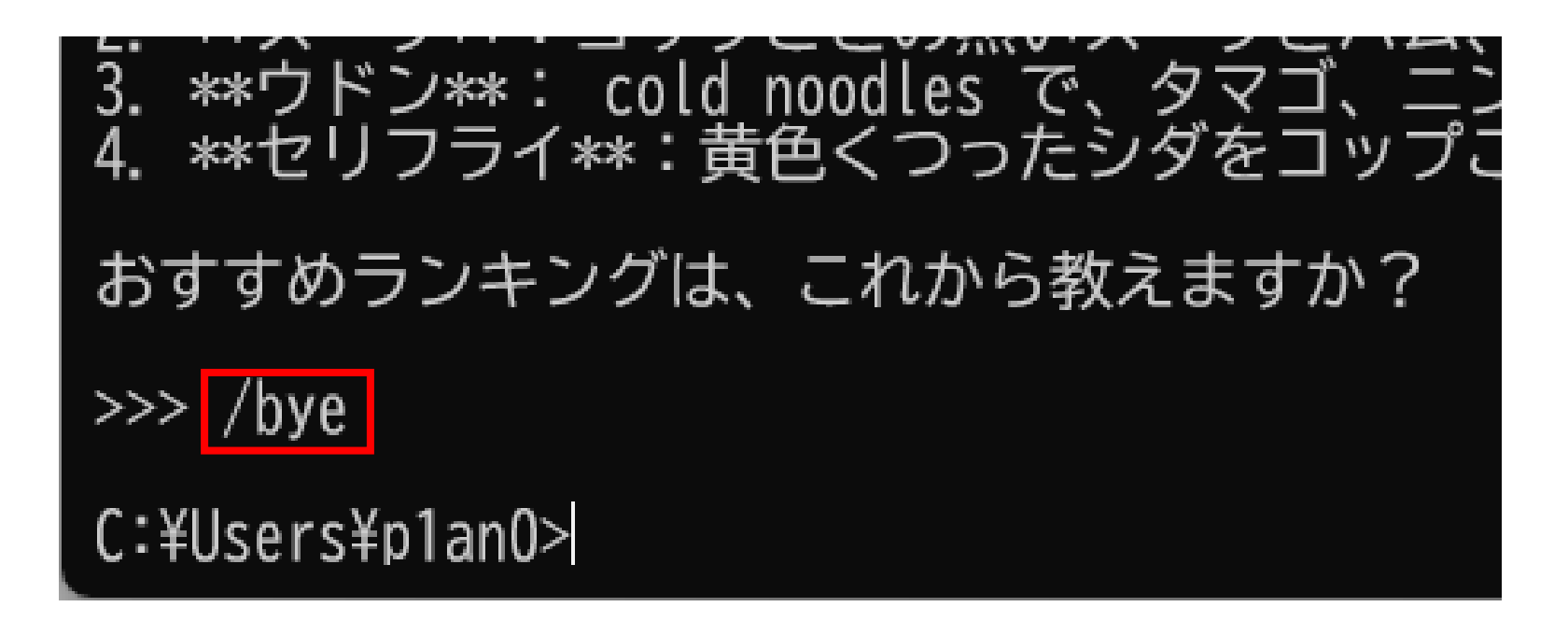

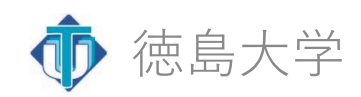

# いろんなモデルを使う

日本語特化モデルである llama3-elyza-jp-8b を使ってみる

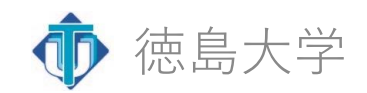

#### 1 モデルを検索する

Q Search models

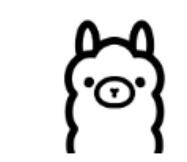

#### Get up and running with large language models.

Run <u>Llama 3.2</u>, <u>Phi 3</u>, <u>Mistral</u>, <u>Gemma 2</u>, and other models. Customize and create your own.

#### Download ↓

Available for macOS, Linux, and Windows (preview)

#### 今回は llama3 jp と入力して検索

Q Ilama3 jp

dsasai/llama3-elyza-jp-8b

stfate/llama3-elyza-jp-8b

pakachan/elyza-llama3-8b Llama-3-ELYZA-JP-8B is a large language model trained by ELYZA, Inc.

lucas2024/llama-3-elyza-jp-8b

jmorgan/llama3 A new model I just published!

View all  $\rightarrow$ 

Run Llama 3.2. Phi 3. Mistral, Gemma 2, and

18

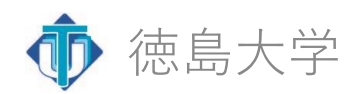

## 2 コマンドをコピーする

| lsasai / I     | lama3-elyza-jp-8b                                                                       |                                |                |
|----------------|-----------------------------------------------------------------------------------------|--------------------------------|----------------|
| lo model sum   | mary                                                                                    |                                |                |
| 243 Pulls      | Oupdated 3 months ago                                                                   |                                |                |
| latest         | <ul> <li>✓ 1 Tag</li> </ul>                                                             | ollama run dsasai/llama3-elyza | -jp-8b         |
| Updated 3 mont | hs ago                                                                                  | ecfdd9                         | 2e89f6 · 4.9GB |
| model          | arch llama · parameters 8.03B · quantization Q4_K_M                                     |                                | 4.9GB          |
| params         | { "stop": [ "< start_header_id >", "< end_header_id >", "< eot_i…                       |                                | 128B           |
| system         | あなたは誠実で優秀な日本人のアシスタントです。特に指示が無い場合は、常                                                     |                                | 147B           |
|                | <pre>{{ if .System }}&lt; start_header_id &gt;system&lt; end_header_id &gt; {{ .S</pre> |                                |                |

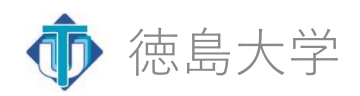

# 3 コマンドプロンプトに張り付けてEnter

#### ※貼り付けはコマンドプロンプト上で右クリック

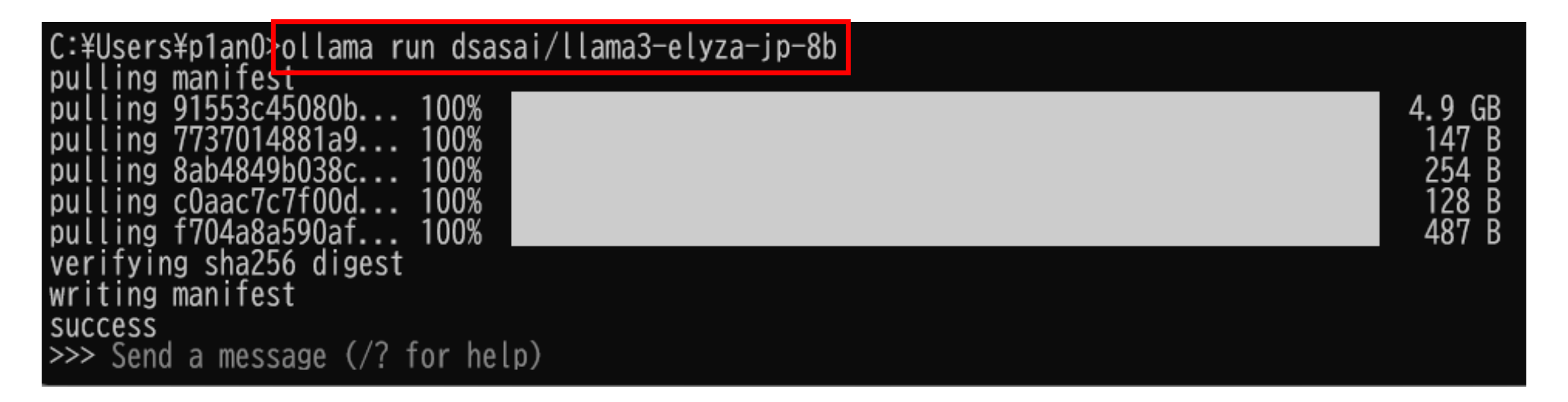

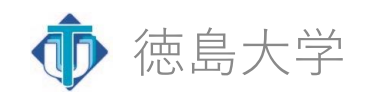

# モデルの一覧表示と削除

PCの容量がいっぱいになる前に、いらないモデルは削除しよう

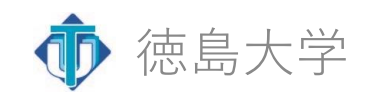

## L ダウンロードしたモデルの一覧表示

- ① **ollama ls** と入力してEnterを押す
- ② ダウンロードしたモデルの一覧と情報が表示される
- ※ NAMEの列に書かれているのがモデルの名前

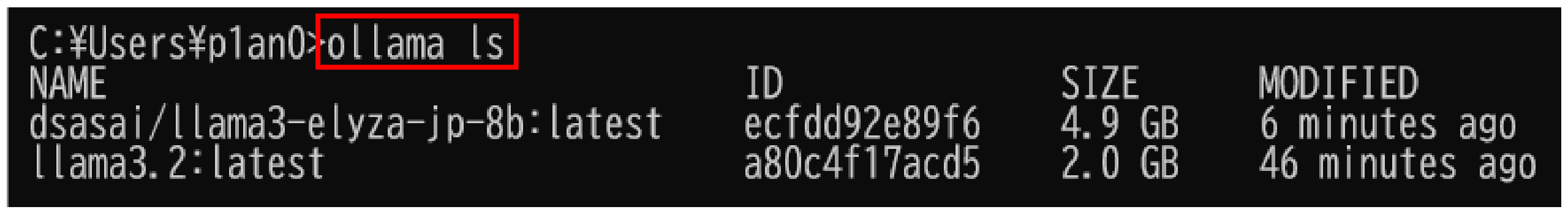

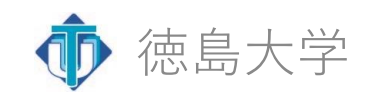

## 2 モデルを削除する

# **ollama rm モデルの名前** と入力してEnterを押す deleted モデルの名前 が表示されたら成功

C:¥Users¥p1an0>ollama ls NAME dsasai/llama3-elyza-jp-8b:latest llama3.2:latest

ID latest ecfdd92e89f6 a80c4f17acd5 SIZE

4.9 GB

2.0 GB

C:¥Users¥p1anO>ollama rm\_llama3.2:latest deleted 'llama3.2:latest'

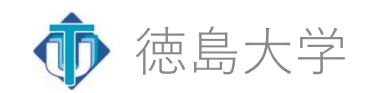

2024/11/12 生成AIハンズオンセミナー④

MODIFIED

6 minutes ago

46 minutes ago

# さいごに

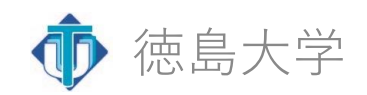

#### (参考) もう少しリッチな画面が好きな方は LM Studio

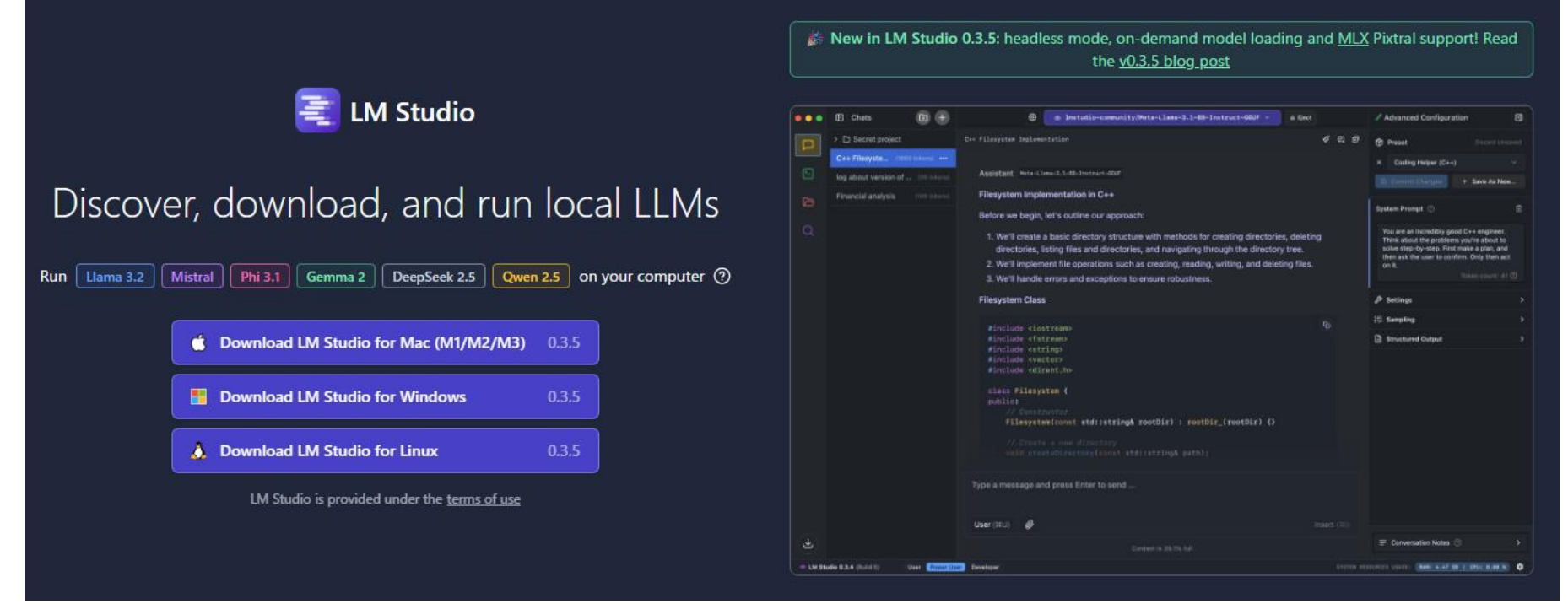

https://lmstudio.ai/

※使い方は下記ウェブサイトなどを参考に https://note.com/masayuki\_abe/n/nd65ed694eec0

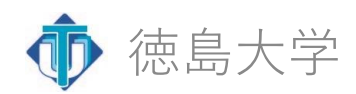